# HANDOUT – EXPLORING GEOSPATIAL DATA

## INTRODUCTION

This handout details the steps associated with the import and exploration of shapefiles using the examples in the **N-CATT GIS Workshop > Day One > Module 2 > Data > Exploring Geospatial Data** folder.

## OUTLINE

To jump to a page, click the section.

| 1. | Exploring Shapefiles                                     | 2  |
|----|----------------------------------------------------------|----|
| 2. | Adding Layers to a Project and Inspecting their Contents | 3  |
| 3. | Navigating in QGIS                                       | 8  |
| 4. | Managing Geospatial Data                                 | 10 |

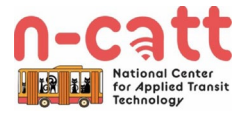

# 1. EXPLORING SHAPEFILES

#### 1.1. Open the File Manager

- Open the File Explorer (Windows) or Finder (macOS)
  - If you are using Windows: select the File Explorer icon in the Taskbar; alternatively, search for "File Explorer" in the search bar on the left side of your taskbar – if you do not see this, press the Windows key on your keyboard and begin typing
  - If you are using macOS: select the Finder icon in the dock; alternatively, press Command and Space on your keyboard and being typing "Finder"

#### 1.2. Inspect Shapefiles

- Navigate to the folder containing routes.shp and stops.shp
  - You will see at least three files associated with each shapefile (Figure 1)
    - .shp contains feature geometry
    - .shx index file
    - .dbf database file that stores attribute data
  - Shapefiles optionally include:
    - .prj contains the coordinate and projection system
    - .xml stores metadata
    - .sbn index file (works in tandem with .sbx)
    - .sbx index file (works in tandem with .sbn)
    - .cpg specifies the encoding applied

Figure 1: Shapefile Viewed from a File Manager

| routes.cpg | $\odot$   | 12/17/2021 4:26 PM | CPG File |
|------------|-----------|--------------------|----------|
| routes.dbf | $\odot$   | 12/17/2021 4:26 PM | DBF File |
| routes     | $\odot$   | 12/17/2021 4:26 PM | PRJ File |
| routes.shp | $\oslash$ | 12/17/2021 4:26 PM | SHP File |
| routes.shx | $\odot$   | 12/17/2021 4:26 PM | SHX File |

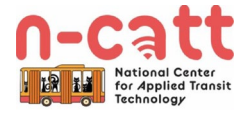

# 2. ADDING LAYERS TO A PROJECT AND INSPECTING THEIR CONTENTS

#### 2.1. Add Layers From the Data Source Manager

- There are multiple options for how you can add new vector layers using the Data Source Manager:
  - Option 1: Select Layer > Add Layer > Add Vector Layer (Figure 2)
  - Option 2: Press Control, Shift, and V

Figure 2: Adding Layers

| Q *Untitled Project –  | – QGIS                                      |                                  |                                    |              |               |              |                 |                 |                | - 🗆 ×                                 |
|------------------------|---------------------------------------------|----------------------------------|------------------------------------|--------------|---------------|--------------|-----------------|-----------------|----------------|---------------------------------------|
| Project Edit View      | Layer Settings Plugins Vector Ras           | ter <u>D</u> atabase <u>W</u> el | b Mesh Processing Help             |              |               |              |                 |                 |                |                                       |
| - 🗋 🖿 🖥 🔀              | 🛛 🦃 Data Source Manager                     | Ctrl+L                           | 🗓 🚜 🔥 🛯 🕓 🍮 🔍 🗐                    | 🖾 🌞 Σ 🛲 -    | 🖓 🔍 - 🎵       | •            |                 |                 |                |                                       |
| 🚛 🚳 V. 🖉               | Create Layer                                | )                                |                                    |              | . @ .         | 2            |                 |                 |                |                                       |
|                        | Add Layer                                   | ,                                | V Add Vector Layer                 | Ctrl+Shift+V | 86 😘          |              |                 |                 |                |                                       |
| - E + E + 🔂 ·          | <ul> <li>Embed Layers and Groups</li> </ul> |                                  | Radd Raster Layer                  | Ctrl+Shift+R |               |              |                 |                 |                |                                       |
| Layers                 | Add from Layer Definition File              |                                  | Add Mesh Layer                     |              |               |              |                 |                 |                | Processing Toolbox @ 8                |
| 🗸 🕼 📽 🚣 🖓 –            | 🖥 📄 Copy Style                              |                                  | Add Delimited Text Layer           | Ctrl+Shift+T |               |              |                 |                 |                | 🍂 🔩 🕓 🖹 I 🦻 🖄                         |
|                        | Paste Style                                 |                                  | R Add PostGIS Layers               | Ctrl+Shift+D |               |              |                 |                 |                | Q Search                              |
|                        | Copy Layer                                  |                                  | R Add SpatiaLite Layer             | Ctrl+Shift+L |               |              |                 |                 |                | Recently used                         |
|                        | Paste Layer/Group                           |                                  | R Add MSSQL Spatial Layer          |              |               |              |                 |                 |                | Q Cartography                         |
|                        | Open Attribute Table                        | F6                               | Real Add DB2 Spatial Layer         | Ctrl+Shift+2 |               |              |                 |                 |                | Q File tools                          |
|                        | // Toggle Editing                           |                                  | Reference Add Oracle Spatial Layer | Ctrl+Shift+O |               |              |                 |                 |                | <ul> <li>Q Interpolation</li> </ul>   |
|                        | Save Laver Edits                            |                                  | K Add/Edit Virtual Layer           |              |               |              |                 |                 |                | Q Layer tools                         |
|                        | // Current Edits                            | ,                                | 🔩 Add WMS/WMTS Layer               | Ctrl+Shift+W |               |              |                 |                 |                | Q Mesh     O Network applyric         |
|                        | Save As                                     |                                  | Add XYZ Layer                      |              |               |              |                 |                 |                | Q Plots                               |
|                        | Save As Lawer Definition File               |                                  | Add ArcGIS Map Service Layer       |              |               |              |                 |                 |                | <ul> <li>Raster analysis</li> </ul>   |
|                        | Bamava Lavar (Crawn                         | Chilly D                         | Add WCS Layer                      |              |               |              |                 |                 |                | Raster creation                       |
|                        | Duplicate Laura(s)                          | Culto                            | G Add WFS Layer                    |              |               |              |                 |                 |                | Raster terrain analysis               |
|                        | Cot Coole Minibility of Leven(a)            |                                  | Add ArcGIS Feature Service Layer   |              |               |              |                 |                 |                | Q Vector analysis                     |
|                        | Set CDC of Lever(s)                         | Ch1 - Ch14 - C                   | . Add Vector Tile Laver            |              |               |              |                 |                 |                | <ul> <li>Q Vector creation</li> </ul> |
| Browser                | Cat Dealert CDC from Laws                   | CurtonnetC                       |                                    |              | _             |              |                 |                 |                | Vector general                        |
| G C T 🕈 O              | Lever Dreperties                            |                                  |                                    |              |               |              |                 |                 |                | Vector geometry                       |
| ☆ Favorites            | Layer Properties                            | 611 F                            |                                    |              |               |              |                 |                 |                | Q Vector selection                    |
| Image: Spatial Bookm   | na militer                                  | Cu1+r                            |                                    |              |               |              |                 |                 |                | <ul> <li>Q Vector table</li> </ul>    |
| Home                   | Labeling                                    |                                  | -                                  |              |               |              |                 |                 |                | <ul> <li>Q Vector tiles</li> </ul>    |
| GeoPackage             | Show in Overview                            |                                  |                                    |              |               |              |                 |                 |                | GDAL                                  |
| / SpatiaLite           | ∽ Show All in Overview                      |                                  |                                    |              |               |              |                 |                 |                | QuickOSM                              |
| PostGIS                | Hide All from Overview                      |                                  |                                    |              |               |              |                 |                 |                | 🕨 🚫 SAGA                              |
| MSSQL                  |                                             |                                  |                                    |              |               |              |                 |                 |                |                                       |
| DB2                    |                                             |                                  |                                    |              |               |              |                 |                 |                |                                       |
| 🗑 ArcGIS Map Se        | ervice                                      |                                  |                                    |              |               |              |                 |                 |                |                                       |
| ArcGIS Feature         | Service                                     |                                  |                                    |              |               |              |                 |                 |                |                                       |
| CeoNode                |                                             |                                  |                                    |              |               |              |                 |                 |                |                                       |
| Wind Winds             |                                             |                                  |                                    |              |               |              |                 |                 |                |                                       |
| XYZ Tiles              |                                             |                                  |                                    |              |               |              |                 |                 |                |                                       |
| 😂 wcs                  |                                             |                                  |                                    |              |               |              |                 |                 |                |                                       |
| WFS / OGC AP           | 1 - Features                                |                                  |                                    |              |               |              |                 |                 |                |                                       |
| MapTiler               |                                             |                                  |                                    |              |               |              |                 |                 |                |                                       |
|                        |                                             |                                  |                                    |              |               |              |                 |                 |                |                                       |
| O Travely least (Tr.)  |                                             |                                  |                                    |              |               | 0            | Contra Managara | -               |                |                                       |
| I when to locate (Ctri | TNJ                                         |                                  |                                    |              | Coordinate 14 | 12012,330581 | , Scale 1:20639 | - Magnifier 100 | wotation 0.0 ° | V Kender WUNknown CRS                 |

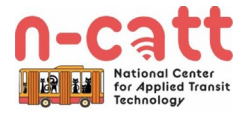

- Select the Browse button (it looks like three dots) and navigate to the circulator folder within Module 2 > Data (*Figure 3*)
  - Holding **Control**, select routes.shp and stops.shp (*Figure 4*)
    - Select Open
    - Select Add

#### Figure 3: Browsing for Layers

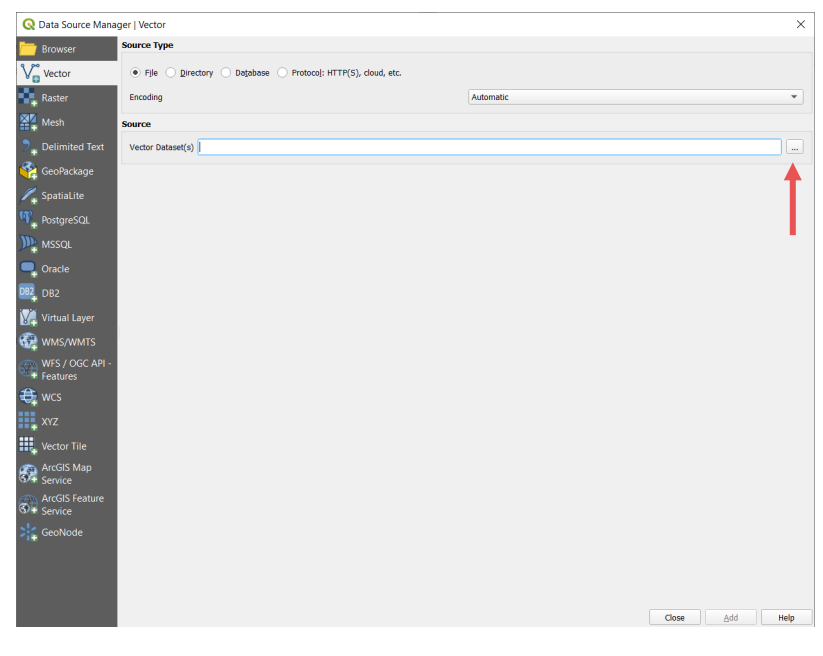

#### Figure 4: Selecting Layers

| Q Open OGR Supported Vector Dataset(s)                                            |                                         |             |                     |                  |      |       |             |       | ×    |
|-----------------------------------------------------------------------------------|-----------------------------------------|-------------|---------------------|------------------|------|-------|-------------|-------|------|
| $\leftarrow \rightarrow \checkmark \uparrow$ ] > Foursquare ITP > Projects - NCAT | T GIS Workshop > Task 2 Development > M | od 2 > Data |                     | ~                | Ö    | Q     | Search Data |       |      |
| Organize - New folder                                                             |                                         |             |                     |                  |      |       | 1           | -     | 0    |
| 📕 GIS Transition Plan 🛷 ^                                                         | Name                                    | Status      | Date modified       | Type             | Size |       |             |       |      |
| Data                                                                              | Distantia Charles Danta Cara            | 0           | 12/20/2021 0:50 414 | Total Descenaria |      | 4.170 |             |       |      |
| Data                                                                              | metadata_circulator_Koutes_stops        | 0           | 12/20/2021 9:59 AM  | CDG File         |      | 1 / 2 |             |       |      |
| Handouts                                                                          | routes.cpg                              | ø           | 12/17/2021 4:26 PM  | DRE File         |      | 3 KB  |             |       |      |
| Mod 2                                                                             |                                         | õ           | 12/17/2021 4:26 PM  | PRI File         |      | 1 KB  |             |       |      |
|                                                                                   | routes.shp                              | Ø           | 12/17/2021 4:26 PM  | SHP File         |      | 5 KB  |             |       |      |
| Creative Cloud Files                                                              | routes.shx                              | 0           | 12/17/2021 4:26 PM  | SHX File         |      | 1 KB  |             |       |      |
| Foursquare ITP                                                                    | stops.cpg                               | 0           | 12/17/2021 4:26 PM  | CPG File         |      | 1 KB  |             |       |      |
| Foursquare ITP SharePoint Site - BaltimoreLink                                    | stops.dbf                               | 0           | 12/17/2021 4:26 PM  | DBF File         |      | 46 KB |             |       |      |
| Foursquare ITP SharePoint Site - FITP_Admin                                       | and stops                               | Ø           | 12/17/2021 4:26 PM  | PRI File         |      | 1 KB  |             |       |      |
| Foursquare ITP SharePoint Site - OIPI Botetourt                                   | stops.shp                               | $\odot$     | 12/17/2021 4:26 PM  | SHP File         |      | 2 KB  |             |       |      |
| Foursquare ITP SharePoint Site - OIPI Performan                                   | stops.shx                               | 0           | 12/17/2021 4:26 PM  | SHX File         |      | 1 KB  |             |       |      |
| Foursquare ITP SharePoint Site - Shared Docum                                     |                                         |             |                     |                  |      |       |             |       |      |
| Foursquare ITP SharePoint Site - Westchester Co                                   |                                         |             |                     |                  |      |       |             |       |      |
| Projects - DDOT Circulator BEB                                                    |                                         |             |                     |                  |      |       |             |       |      |
| Projects - GDOT ICR                                                               |                                         |             |                     |                  |      |       |             |       |      |
| Projects - ODOT Red                                                               |                                         |             |                     |                  |      |       |             |       |      |
| Designed MTA NS Consider                                                          |                                         |             |                     |                  |      |       |             |       |      |
| Projects - MITA Systemuide Study                                                  |                                         |             |                     |                  |      |       |             |       |      |
| Projects - MONTA System wide Study                                                |                                         |             |                     |                  |      |       |             |       |      |
| Projects - NCATTOIS Workshop                                                      |                                         |             |                     |                  |      |       |             |       |      |
| Projects - NVIA transaction 2045                                                  |                                         |             |                     |                  |      |       |             |       |      |
| Projects - OIPI Biennial Performance Report                                       |                                         |             |                     |                  |      |       |             |       |      |
| Projects - OIPI Stafford Bike Ped Study                                           |                                         |             |                     |                  |      |       |             |       |      |
| Projects - Rochester, MN TDP                                                      |                                         |             |                     |                  |      |       |             |       |      |
| Projects - Upper Bucks Transit Study                                              |                                         |             |                     |                  |      |       |             |       |      |
| <ul> <li>OneDrive - Foursquare ITP</li> </ul>                                     |                                         |             |                     |                  |      |       |             |       |      |
| Desktop                                                                           |                                         |             |                     |                  |      |       |             |       |      |
| Documents                                                                         |                                         |             |                     |                  |      |       |             |       |      |
| Microsoft Teams Chat Files                                                        |                                         |             |                     |                  |      |       |             |       |      |
| Pictures                                                                          |                                         |             |                     |                  |      |       |             |       |      |
| The DC                                                                            |                                         |             |                     |                  |      |       |             |       |      |
| S Insec                                                                           |                                         |             |                     |                  |      |       |             |       |      |
| J SD Objects                                                                      |                                         |             |                     |                  |      |       |             |       |      |
| Desktop                                                                           |                                         |             |                     |                  |      |       |             |       |      |
| Documents v                                                                       |                                         |             |                     |                  |      |       |             |       |      |
| File name:                                                                        |                                         |             |                     |                  | ~    | All f | iles        |       | ~    |
|                                                                                   |                                         |             |                     |                  |      |       | Open        | Cance | el l |
|                                                                                   |                                         |             |                     |                  |      |       |             |       |      |

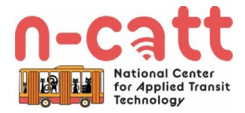

### 2.2. Add Layers from the Browser Panel

- There are also multiple ways to add layers from the Browser Panel:
  - Navigate to the Browser Panel (Figure 5)
    - Drag routes.shp and stops.shp onto onto the Map Canvas
    - Right click on routes.shp and stops.shp and select Add Layer to Project

Figure 5: Adding a Layer from the Browser Panel

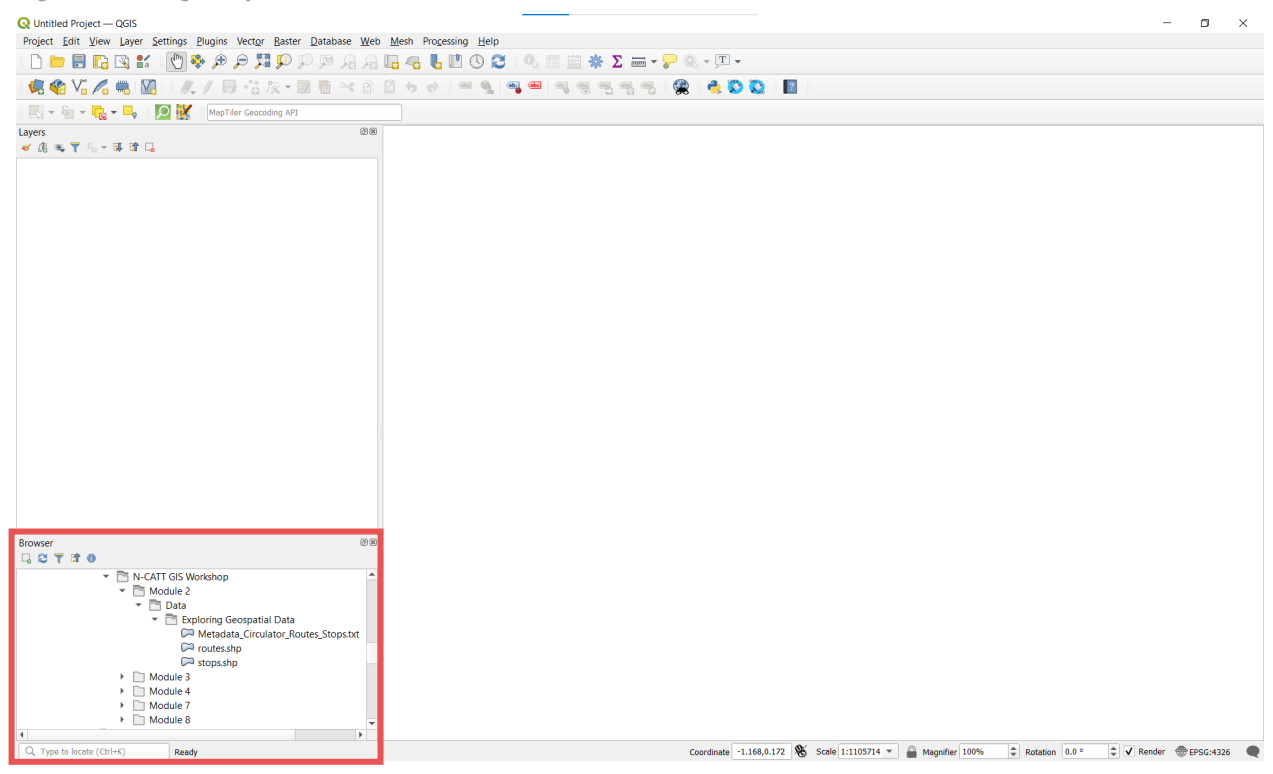

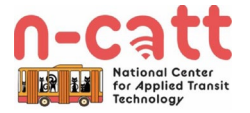

#### 2.3. View Layer Properties

- Right-click on the "routes" layer in the Layers Panel and select Properties (Figure 6)
- The Layer Properties dialog contains information on the layer and allows for the modification of its appearance, or symbology
  - Information: contains metadata and the layer filepath
  - Source: contains the coordinate and projection system
  - Symbology: allows for the manipulation of the color and appearance of features within the layer
  - Labels: allows for labeling of features within the layer
  - Fields: describes the name and type of fields in the Attribute Table

Figure 6: Viewing Layer Properties

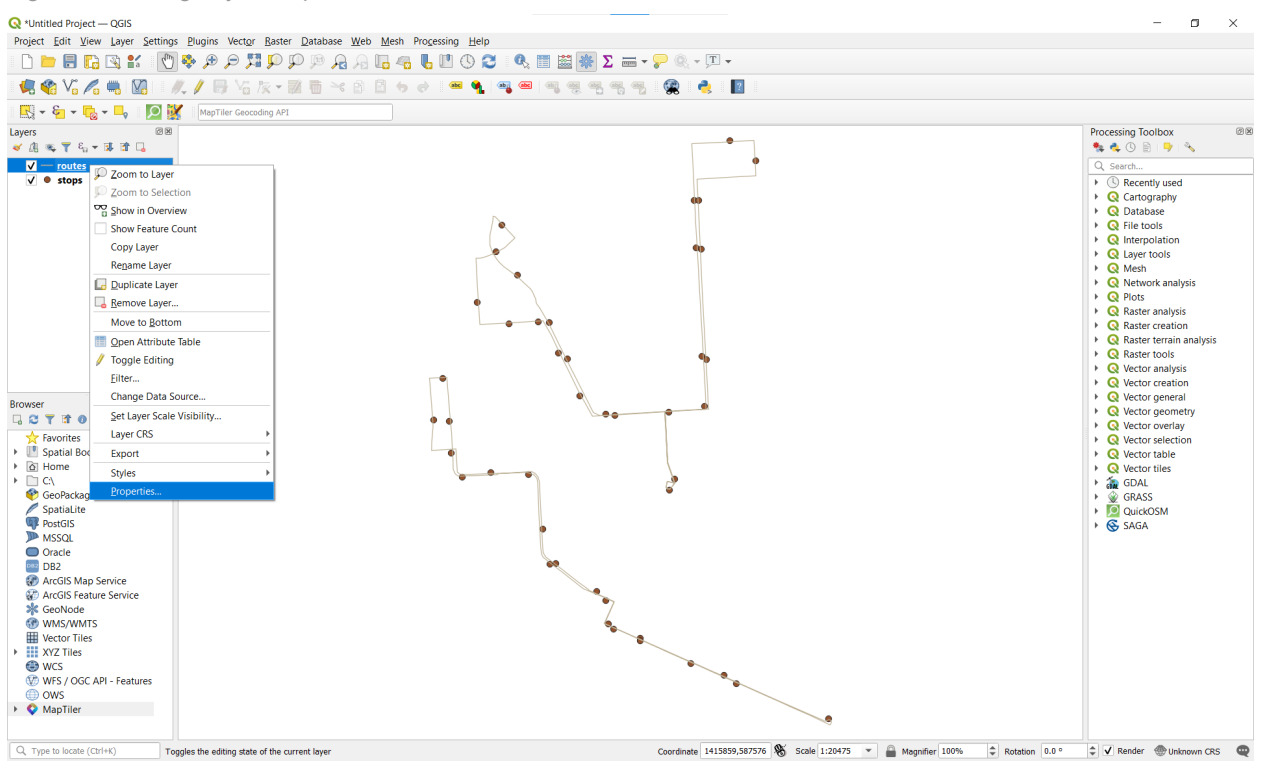

Figure 7: Layer Properties Dialog

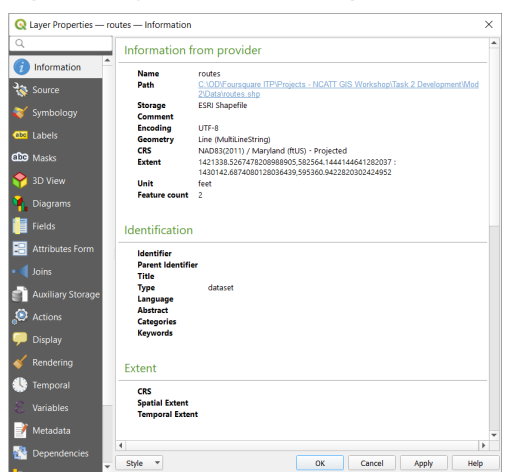

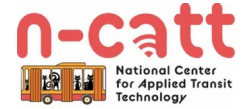

#### 2.4. Open an Attribute Table

- Right-click on the "stops" layer in the Layers Panel and select **Open Attribute Table** (*Figure 8*)
- Metadata contains information about the data; for example, the metadata associated with this stops layer reveals that the wheelchair field documents the presence of an ADA-compliant surface for boarding/alighting

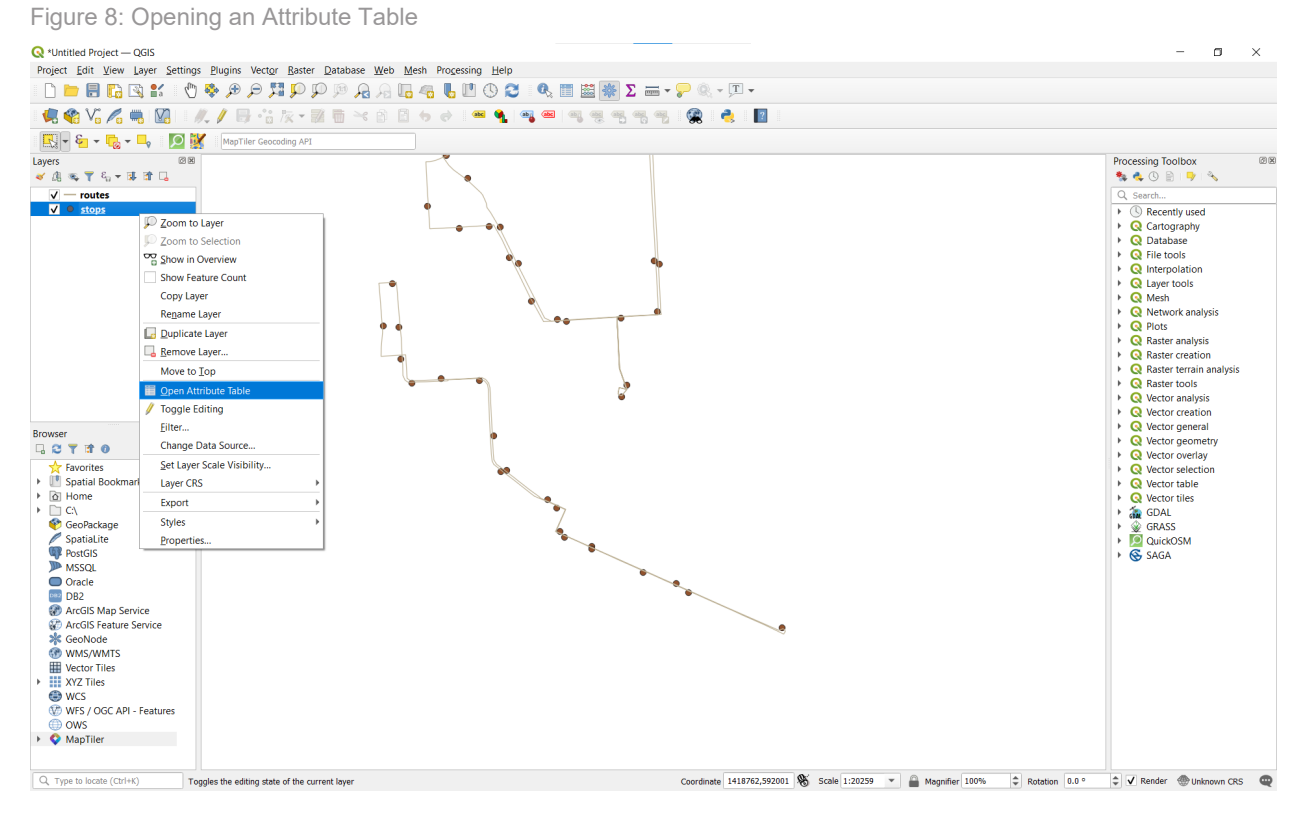

#### Figure 9: Attribute Table

| 📿 st         | ops — Feature    | s Total: 44, Filtered | d: 44, Selected: 0 |                |                   |            |
|--------------|------------------|-----------------------|--------------------|----------------|-------------------|------------|
|              |                  |                       |                    |                |                   |            |
| _            | stop_id          | stop_code             | stop_name          | stop_lat       | stop_lon          | wheelchair |
| 1 330        |                  | 330/401               | Conway Street      | 39.28388500000 | -76.61336900000 1 |            |
| 2 331        |                  | 331/402               | Lee Street         | 39.28197800000 | -76.61321400000 1 |            |
| 3 411        |                  | 411                   | Fort McHenry       | 39.26590100000 | -76.58414500000 1 |            |
| 4 412        |                  | 412                   | Towson Street      | 39.26857600000 | -76.59222900000 1 |            |
| 5 413        |                  | 413                   | Woodall St         | 39.27081300000 | -76.59866600000 1 |            |
| 6 414        |                  | 414                   | Lawrence Street    | 39.27168300000 | -76.60110700000 1 |            |
| 7 415        |                  | 415                   | Museum of Ind      | 39.27361000000 | -76.60204000000 1 |            |
| 8 416        |                  | 416                   | Harborview         | 39.27533000000 | -76.60519000000 1 |            |
| 9 417        |                  | 417                   | Pierside Drive     | 39.27740400000 | -76.60616900000 1 |            |
| 10 418       |                  | 418                   | Rash Field         | 39.28079900000 | -76.61016900000 1 |            |
| 11 419       |                  | 419                   | Otterbein          | 39.28396400000 | -76.61457400000 1 |            |
| 12 221       |                  | 221/420               | Pratt Street       | 39.28647100000 | -76.61386600000 1 |            |
| 13 403       |                  | 403                   | Federal Hill Par   | 39.28053600000 | -76.61238600000 1 |            |
| 14 404       |                  | 404                   | American Visio     | 39.28068700000 | -76.60723900000 1 |            |
| 15 405       |                  | 405                   | Jackson Street     | 39.27526900000 | -76.60562600000 1 |            |
| 16 406       |                  | 406                   | Boyle Street       | 39.27309000000 | -76.60134000000 1 |            |
| 17 407       |                  | 407                   | Fort Avenue        | 39.27135000000 | -76.60075000000 1 |            |
| 18 408       |                  | 408                   | Whetstone Way      | 39.27064000000 | -76.59870000000 1 |            |
| 19 409       |                  | 409                   | Decatur Street     | 39.26926000000 | -76.59478000000 1 |            |
| 20 410       |                  | 410                   | Andre Street       | 39.26804000000 | -76.59128000000 1 |            |
| 21 117       |                  | 117/225               | Little Italy       | 39.28536800000 | -76.60324700000 1 |            |
| 22 118       |                  | 118/226               | Fleet & Exeter     | 39.28418900000 | -76.60055900000 1 |            |
| 23 101       |                  | 101                   | Rutland Avenue     | 39.30069100000 | -76.59155800000 1 |            |
| <b>T</b> Sho | w All Features 🖕 |                       |                    |                |                   |            |

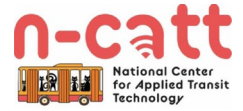

# 3. NAVIGATING IN QGIS

### 3.1. The Map Navigation Toolbar

- The Map Navigation Toolbar (*Figure 10*) includes several tools for navigating layers within QGIS (*Figure 11*), including but not limited to:
  - 1. **Pan Map** click the map canvas to pan to the cursor position; click and hold to drag the map canvas
  - Zoom In click the map canvas to zoom in one level and center the map on the cursor position; drag a rectangle to zoom in to an area
  - Zoom Out click the map canvas to zoom out one level and center the map on the cursor position; drag a rectangle to zoom out on an area
  - 4. Zoom Full zooms to depict all layers

Figure 10: Map Navigation Toolbar

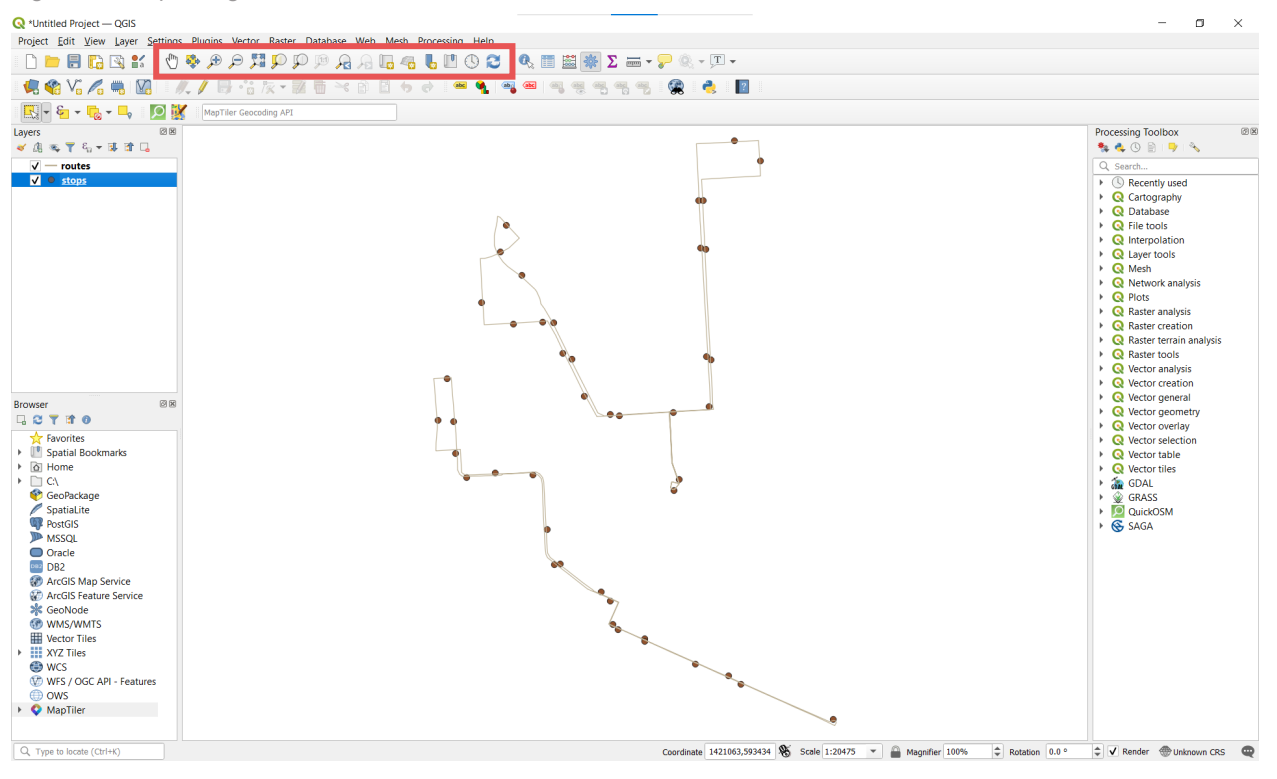

#### Figure 11: Map Navigation Toolbar Tools

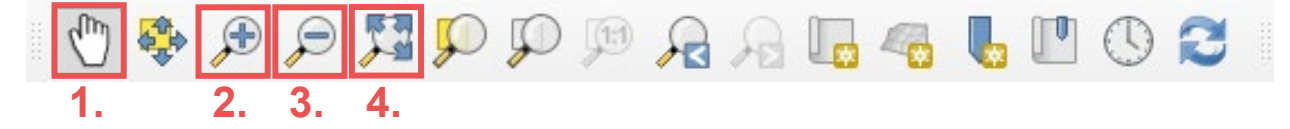

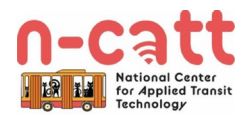

## 3.2. Other Useful Navigation Commands

- Other navigation commands include:
  - Right-click on a layer in the Layers Panel and select **Zoom to Layer** to center the map on features within that layer
  - Scroll up/down to zoom in/out
  - Click the scroll wheel (if available) to drag the map canvas, regardless of what tool is selected

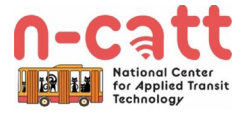

## 4. MANAGING GEOSPATIAL DATA

### 4.1. Moving Shapefiles

- Moving a shapefile:
  - Requires that you move all of the constituent files; failure to do so will likely result in a loss of data
  - Will not be possible if it is in use by a QGIS project
  - Will require that you re-link it to the QGIS project file, unless you move it using QGIS (see below)

#### 4.2. Best Practices

- Do not move shapefiles once you have begun working with them, unless absolutely necessary; this is why it is critical that you establish a folder hierarchy early-on and stick to it!
  - If you do need to move a shapefile, the best way to do that is within the Browser Panel in QGIS; this will ensure that you do not lose any of its constituent parts

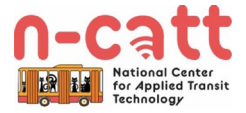